### page:01(SN)

| J/ AIVI 🏞          | 56 FAIII LTE AIII | JO AIVI A                  |
|--------------------|-------------------|----------------------------|
|                    | RE INSRIRE        | Username<br>****_school_sn |
| Login to Your Acco | ount              | Password<br>*****          |
| Username           |                   |                            |
| Enter Username     |                   |                            |
| Password           |                   |                            |
| Login              |                   | q w e r                    |
|                    |                   | a s d f                    |
|                    |                   |                            |
|                    |                   |                            |
|                    |                   | ?123                       |
|                    |                   | ?123                       |

## Login page

- Enter Username
- Enter Password
- Click Login

# **STAFF NURSE LOGIN (SN)**

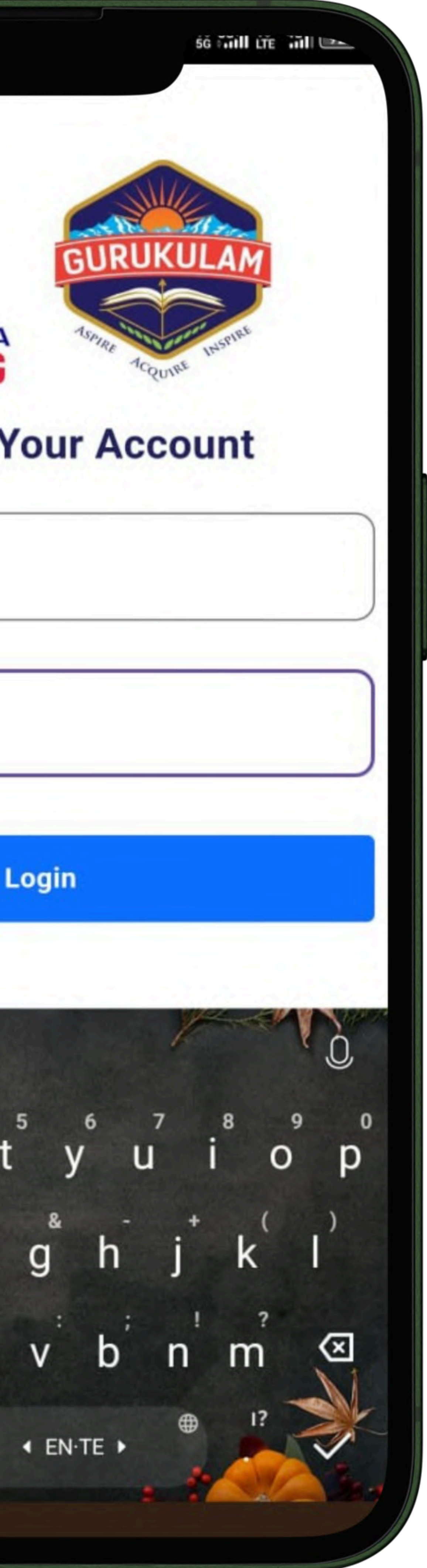

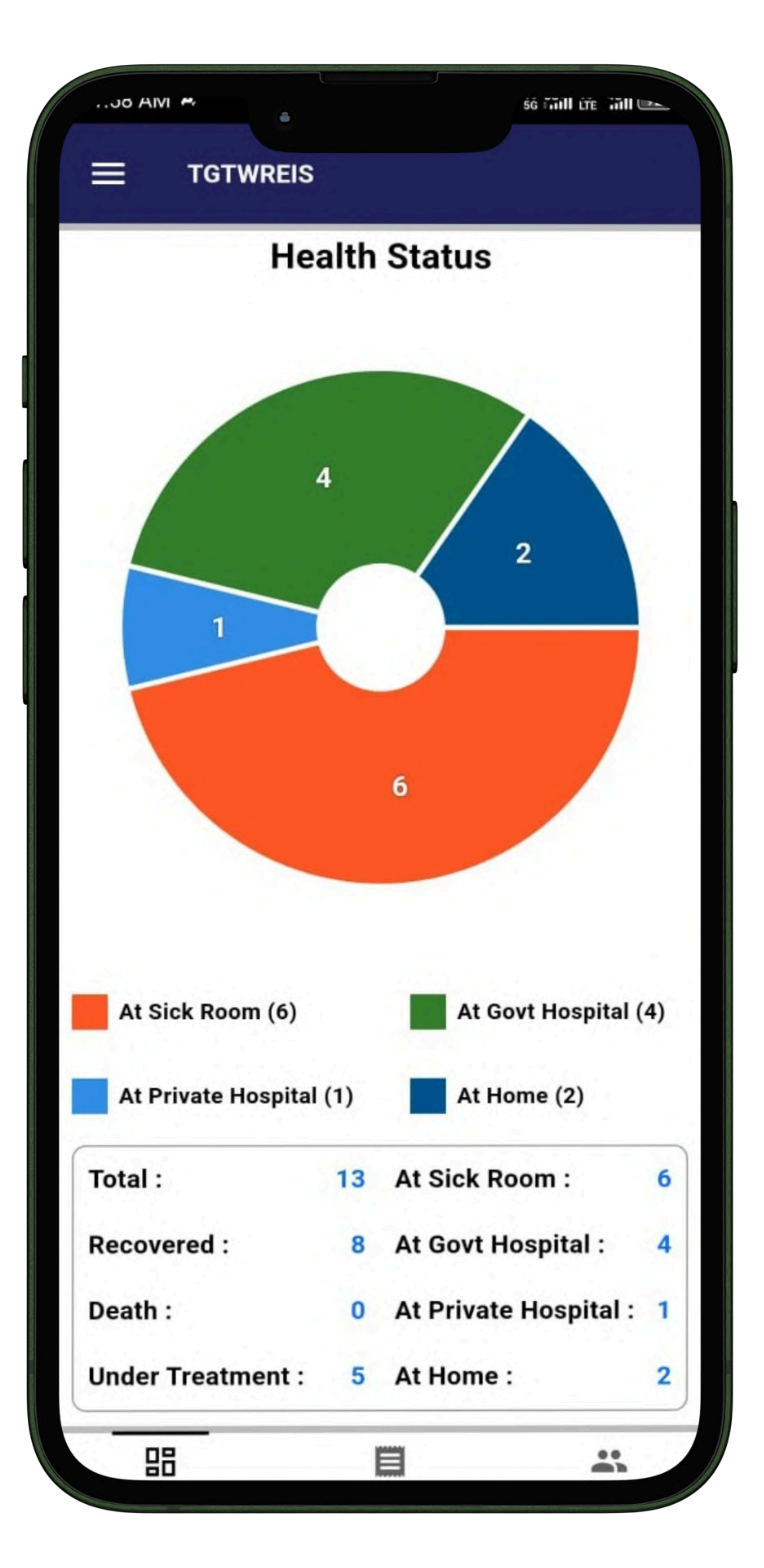

Login with Staff Nurse credentials:

## Dashboard Health Records status

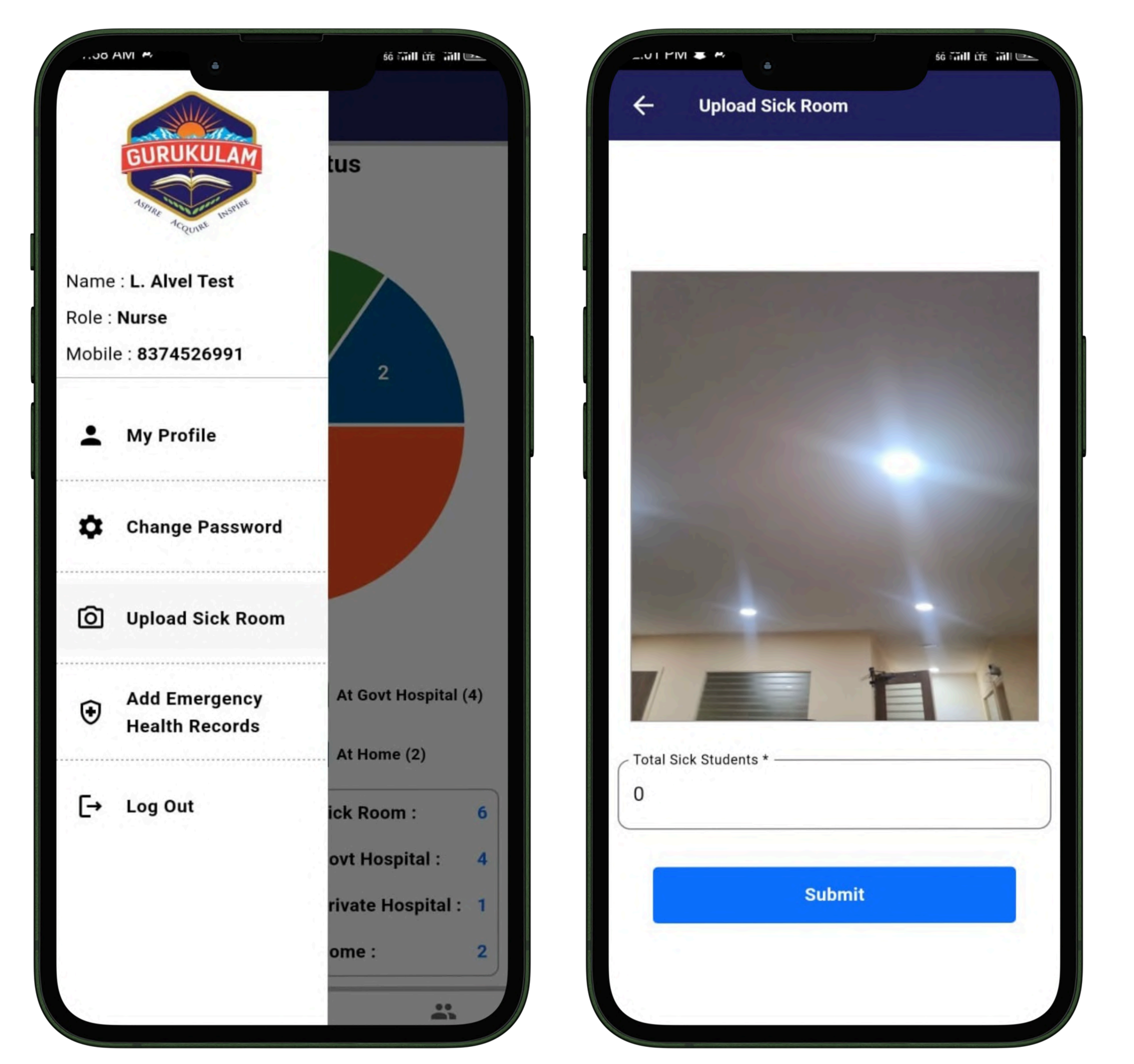

Menu Bar

- My Profile: View/edit personal details.
- Upload Sick Room
- Add Emergency Health Records

it will only be allowed on-premises Select Upload sick room **Click and capture**, Submit

![](_page_0_Figure_18.jpeg)

### Sick Room Uploaded Confirmation

### page:02(SN)

![](_page_1_Picture_1.jpeg)

In the HealthRecords "Add New" button at the top-right corner to add new health records (it will only be allowed on-premises)

![](_page_1_Picture_3.jpeg)

sick student name we get suggentions

# **ADDING NEW HEALTH RECORD**

| 56 Fühll LTE Till                      |  |
|----------------------------------------|--|
| h Records                              |  |
|                                        |  |
| ×                                      |  |
| 3733                                   |  |
|                                        |  |
|                                        |  |
|                                        |  |
|                                        |  |
|                                        |  |
|                                        |  |
| Yar                                    |  |
| 5 6 7 8 9 0<br>y u i o p               |  |
| $g^{*}$ + ()<br>g h j k l              |  |
| v b n m 💌                              |  |
| <ul> <li>■ I?</li> <li>■ I?</li> </ul> |  |
| . : 22                                 |  |

While typing a

|                          | 56 Fiill LTE III 🗠 |
|--------------------------|--------------------|
| ← Add New Health Records |                    |
| ORE YADAGIRI-10613733    | ×                  |
| Name                     |                    |
| Class & Section          |                    |
| DOB                      |                    |
| Parent/Guardi            |                    |
| Aadhaar No.              |                    |
| Ration Card No.          |                    |
| Arogya Sri No.           |                    |
| Select Chief Complaint   |                    |
| Height                   |                    |
| Weight                   |                    |

# click the suggestion

|                          | 56 Fiill LTE III |                             |
|--------------------------|------------------|-----------------------------|
| ← Add New Health Records |                  | ← Add New Health Record     |
|                          |                  |                             |
| ORE YADAGIRI-10613733    | ×                | Informed to Parent          |
| - Name                   |                  |                             |
| ORE YADAGIRI             |                  | Any Special Diet            |
| Class & Section          |                  | Assigned Teacher Name       |
| C.E.C-I YEAR-Section A   |                  | Sai                         |
| DOB                      |                  | Past Medical History (If A  |
| Parent/Guardian          |                  | Request Type                |
| Aadhaar No. —            |                  | At Sick Room                |
| 273469479965             |                  | Present Condition           |
| Ration Card No.          |                  | Critical                    |
|                          |                  | Upload Attachment           |
| Arogya Sri No.           |                  | scaled_8de91eb3-335f-4018-a |
| elect Chief Complaint    |                  | Du10211300704023331907304   |
| Height                   |                  |                             |
| Weight                   |                  | Submit                      |

### Fill the mandatory fields Health Record saved It will Auto fill & the student details succesfully

SUBMIT

![](_page_1_Picture_13.jpeg)

### page:03(SN)

# **UPDATING HEALTHRECORD**

![](_page_2_Picture_2.jpeg)

Once the principal approves the health record, its status will change from "pending" to "seen." That approves have update record option

|                                | 1 |
|--------------------------------|---|
|                                |   |
| Name : NUNSAVATH               |   |
| Code : 10603917                |   |
| Gender : M                     |   |
| Class & Section : C.E          |   |
| School : Dev School            |   |
| Aadhaar : 80479053             | 3 |
| Parent : N/A                   |   |
| Parent Mobile : 8096           |   |
| Request Type : At Sick         | c |
|                                |   |
| Present Condition : Si         | C |
|                                |   |
| Assigned Teacher : ar          | u |
|                                | 2 |
| Height : 0                     |   |
|                                | 1 |
| Weight : 0                     |   |
| <b>Fause Tames assture . 0</b> |   |
| rever remperature : 0          |   |
| Headache : Yes                 |   |
|                                |   |
| Past Medical History :         | 1 |
|                                | ļ |

**Click the "Update Record"** option to modify an existing health record

|                 | 56 Fiill LTE III 📼              |
|-----------------|---------------------------------|
| SOMLA - Rec     | cord                            |
|                 | Undete Decend                   |
|                 | Update Record                   |
| SOMLA           |                                 |
| DOB : N/        | A                               |
| Blood Gr        | oup : N/A                       |
| C-I YEAR Sec    | tion A                          |
|                 |                                 |
| 3639            |                                 |
|                 |                                 |
| 310674          |                                 |
|                 |                                 |
| Room            |                                 |
| •               |                                 |
| к               |                                 |
|                 |                                 |
| in              | P                               |
|                 |                                 |
|                 |                                 |
|                 |                                 |
|                 | De setterstifteretikterstenetik |
|                 |                                 |
|                 |                                 |
|                 |                                 |
|                 |                                 |
| hoort studies l |                                 |
| 1 @ back        | aston                           |
|                 |                                 |

| Decovered                                                   |                   |
|-------------------------------------------------------------|-------------------|
| Recovered                                                   |                   |
| Recovered Date                                              |                   |
| 27-12-2024                                                  |                   |
| Reason                                                      |                   |
| proper medication                                           |                   |
| scaled_a2e53a8a-97bb-46b0-b2<br>fbc571879531474957802199.jp | 233-0232bb3<br>og |
|                                                             | Add Anoth         |
| Update                                                      |                   |
|                                                             |                   |

Modify the changes & Update

## **Chat with Health command center**

|                                  | 56 Fiill LTE III -   |
|----------------------------------|----------------------|
|                                  | SOMLA - Record       |
| Name : NUNSAVATH                 | SOMLA                |
| Code : 10603917                  | DOB : N/A            |
| Gender : M                       | Blood Group : N/A    |
| Class & Section : C.E.           | C-I YEAR Section A   |
| School : Dev School              |                      |
| Aadhaar : 804790533              | 3639                 |
| Parent : N/A                     |                      |
| Parent Mobile : 80963            | 310674               |
| Health R<br>Recovered Reason Suc | lecord updated       |
| Assigned Teacher : aru           | In                   |
| Height : <b>0</b>                |                      |
| Weight : <b>0</b>                |                      |
| Fever Temperature : <b>0</b>     |                      |
| Headache : <b>Yes</b>            |                      |
| Past Medical History ·           | heart stroke last on |

## Updated successfully Confirmation

|                          | s  |
|--------------------------|----|
|                          |    |
| Name : NUNSAVATH         | S  |
| Code : 10603917          |    |
| Gender : M               |    |
| Class & Section : C.E.C  | ;- |
| School : Dev School      |    |
| Aadhaar : 8047905336     | 53 |
| Parent : N/A             |    |
| Parent Mobile : 80963    | 1  |
| Request Type : At Sick F | 20 |
|                          |    |
| Present Condition : Sick | 1  |
| Assigned Teacher : arun  | 1  |
|                          |    |
| Height : 0               |    |
| Weight : 0               |    |
|                          |    |
| Fever Temperature : 0    |    |
|                          |    |
| Headache : Yes           |    |
|                          |    |
| Past Medical History : h | e  |
|                          | (  |

| 56 FAIII LTE AIII 🗠  |
|----------------------|
| OMLA - Record        |
| Update Record        |
| OMLA                 |
| DOB : N/A            |
| Blood Group : N/A    |
| I YEAR Section A     |
| 39                   |
| 0674                 |
| oom                  |
|                      |
|                      |
|                      |
|                      |
|                      |
|                      |
|                      |
|                      |
|                      |
|                      |
| art stroke last on 📃 |

**Click the Message icon** to get medication from HCC

![](_page_2_Picture_16.jpeg)

Text the health condition & to get extra medication

# **# Use only in emergency situations**

page:04(SN)

![](_page_3_Picture_2.jpeg)

| Searc   | h by Student Nam     | e/Code*                    | Q      |
|---------|----------------------|----------------------------|--------|
| Sr No.  | Name                 | Class                      | Action |
| 1.      | KETHAVATH<br>SHIVA   | C.E.C-I YEAR-<br>Section A |        |
| 2.      | VADTHYAVATH<br>ASHOK | C.E.C-I YEAR-<br>Section A |        |
| Critica | al                   |                            |        |
| Critica | al<br>t Type         |                            | •      |
| At Pri  | vate Hospital        |                            | •      |
|         |                      |                            |        |

# Add emergency health records remotely, with the ability to upload multiple records at once

### page:01(FC)

|                                                                                                    | 56 Giill LTE Gill 🛌                                                                                                    |                |                  |
|----------------------------------------------------------------------------------------------------|----------------------------------------------------------------------------------------------------|----------------|------------------|
| TELANGANA<br>RISING<br>Login to Your A                                                                                                    |                                                                                                    | Name<br>Role : | E Food Committee |
| Username<br>***_school_fc                                                                                                    |                                                                                                    |                | My Profile       |
| Password<br>*****                                                                                                    |                                                                                                    | \$             | Change Passwo    |
| Ebender of the second second | The second second secon | E              | Log Out          |
| a s d f g h<br>↑ z x c v b<br>?123 ⓒ ↑ EN·TE ↑                                                                                                    | , , , , , , , , , , , , , , , , , , ,                                                                                                    |                |                  |

# Login page

- Enter Username
- Enter Password
- Click Login

## Dashboard

# Food committee Login(FC)

![](_page_4_Picture_8.jpeg)

### Select meal Select meal You want to submit After Preparation,taste

# Meal uploaded successfully

We have a history feature to view the meals you have submitted

### page:01(PPL)

|                                          | 56 Tiill Life Tiill                |       | TGTWREIS      |     |
|------------------------------------------|------------------------------------|-------|---------------|-----|
| TELANGANA<br>RISING<br>Login to Your Acc | ULAM<br>ULAM<br>INSPIRE<br>INSPIRE |       | Healt         | h S |
| Username<br>**_school_ppl Password ***** |                                    |       | 3             |     |
| Login                                    |                                    |       |               |     |
|                                          | - VO                               | At S  | Sick Room (7) |     |
| 1 2 3 4 5 6 7                            | 890                                | Total | : 16          |     |
| @ # ₹ _ & - +                            | ( ) /                              | Recov | vered : 9     |     |
| =\< * " ' : ;                            | !? 🗵                               | Death | : 0           |     |
| ଅଞ୍ଚକ 123                                | •                                  | Under | Treatment : 7 |     |
|                                          |                                    |       |               |     |

- Login with Prinicipal credentials:
- Enter Username
- Enter Password
- Click Login

Dashboard Health Records status

# Principal login (PPL)

![](_page_5_Figure_8.jpeg)

Menu Bar My Profile: View/

- edit personal details
- Approve Sick Room

It will only be allowed on-premises **To Approve Sick Room** 

sickroom data approved successfully confirmation

Status will updated to Approved

### page:02(PPL)

![](_page_6_Picture_1.jpeg)

**Confirmation to update status** It will only be allowed to seen on-premises /To Update the Healthrecords to seen

| 56 Taill LTE Till         |                                                |
|---------------------------|------------------------------------------------|
|                           | TGTWREIS                                       |
| ent Name/ID               | Search by Student Name/ID                      |
|                           | Select Request Type                            |
| -                         | All                                            |
| dition                    | Select Present Condition                       |
| -                         | All                                            |
| Search Q                  | Reset C Search Q                               |
| 33<br>ADAGIRI             | Std Code : 10613733<br>Std Name : ORE YADAGIRI |
|                           | School ID :                                    |
| R (Section A)             | Class : C E C-I VEAR (Section A)               |
| o. : 9640558912           | Parent/Guardian No. : 9640558912               |
| Sick Room                 | Request Type : At Sick Room                    |
| Critical                  | Present Condition : Critical                   |
| $\otimes$                 | Created Date : 27-12-2024 12:10 PM             |
| ate status to Seen Health | Vie                                            |
| Yes                       |                                                |
|                           |                                                |

After the update, the health record will be marked as seen

56 mill LTE mill 🖿

View B

| . 7/ MIVI I I III       | SĞ FTAILL LTE TALL |                    |
|-------------------------|--------------------|--------------------|
|                         | RI - Record        | <b>TGTWRE</b>      |
| Name : ORE YADAGI       | RI                 |                    |
| Code : 10613733         | DOB : N/A          | Search by Stud     |
| Gender : M              | Blood Group : N/A  |                    |
| Class & Section : C.E.  | C-I YEAR Section A |                    |
| School : Dev School     |                    | Name : KETHAVA     |
| Aadhaar : 273469479     | 965                | School Name : De   |
| Parent : N/A            |                    | Class : C.E.C-I YE |
| Parent Mobile : 9640    | 558912             | Aadhaar No. : 907  |
| Request Type : At Sick  | Room               | Call Parent        |
| Present Condition : Cri | tical              | Name : MUDAVAT     |
| Assigned Teacher : Sai  |                    | School Name : De   |
|                         |                    | Class : C.E.C-I YE |
| Height : 5.5            |                    | Aadhaar No. : 471  |
| Weight : 60             |                    | Call Parent        |
| Fever : Yes             |                    | Name : VADTHYA     |
|                         |                    | School Name : De   |
| Fever Temperature : 90  |                    | Class : C.E.C-I YE |
| Fever Since : 1 day     |                    | Aadhaar No. : 702  |
|                         |                    | Call Parent        |
| ever Body Pains : Yes   |                    |                    |

In the Health record click on view to get detailed info about the sick student

Search for the required student data click on 'Call Parent' to contact the parent directly view to get detailed info about student

![](_page_6_Picture_8.jpeg)

![](_page_6_Picture_9.jpeg)

The principal is also required to Taste & capture,upload the meals